# INSIGNIA

#### クイツク設定カイト NS-DSC10A/NS-DSC10B/NS-DSC10G

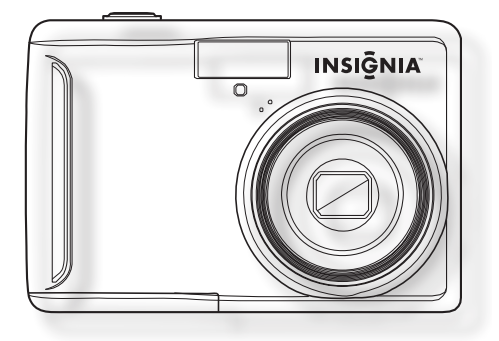

Insigniaデジタルカメラをお買い 上げいただき、ありがとうござい ます。本製品は、高品質・高信頼 性の設計により、故障の心配なく お使いいただけます。このガイド は、カメラの初期設定にご利用 ください。詳細については、ユー ザーガイドをご覧ください。 **パッケージ内容** USB ケーブル *クイック設定ガイド* 単三電池2個 CD(*ユーザーガイド* 入り) リストストラップ

### カメラ各部の名前

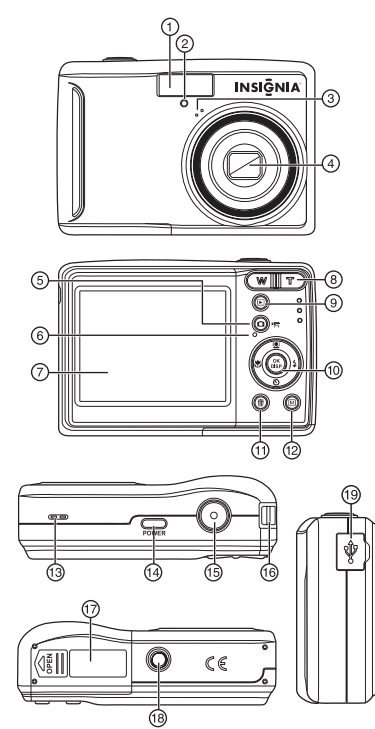

フラッシュ 1 2 セルフタイマー ランプ マイク 3 ズームレンズ 4 撮影モードボタン 5 6 操作ランプ 7 液晶モニター 8 ズームボタン 再生モードボタン 9 OK/DISP ボタン/ 10 4方向ボタン  $(\blacktriangle, \bigtriangledown, \checkmark, \checkmark, \blacktriangleright)$ 消去ボタン 11 メニューボタン 12 スピーカー 13 電源ボタン 14 15 シャッターボタン 16 ストラップリング 17 バッテリー/メモリー カード挿入部 18 三脚取付穴 USB コネクター 19

注:メモリーカードスロットは、バッテリーカバー 内側のバッテリー挿入部内にあります。

### 電池を入れる

- 1 バッテリーカバーを矢印の方向に滑らせて、開けます。
- 2 単三電池をバッテリー挿入部に2個入れます。電池の+・-は 内側の印に合わせて入れてください。
- 3 バッテリーカバーを閉めます。

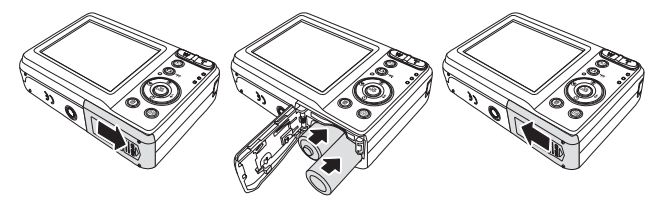

### メモリカードを挿入する

- 1 バッテリーカバーを開けます。
- 2 SDまたはSDHCカードをスロットに差し込みます。カードの金属部分をカメラの裏側に向け、コネクター部分をカメララの奥に向けて入れてください。

 バッテリーカバーを閉めます。
 注:カードの取り出しにはまず端を軽く押し、カードが スロットから外れたら取り出してカバーを閉めます。

### 電源を「オン」「オフ」にする

- 1 「オン」にするには、POWERをボタンを押したまま「オン」になるま で待ちます。電源が入ると、レンズが出て、Insigniaの起動画像が液 晶モニターに表示されます。
- 2 「オフ」にするには、もう一度POWER「ボタンを押してください。

### 節電機能

バッテリーを節約するには、節電機能を「オン」にしてください。この 設定では、カメラが2分間操作しないと自動的に「オフ」になります。 節電機能の設定は、セットアップメニューで変えることができます。 なお次の状態では、節電機能が作動しません。

- ・ビデオの撮影・再生中
- ・ファイルの消去・コピー中

・カメラがUSBケーブルでパソコンにつながっている場合

### モードを変える

撮影モードで静止画や動画を録画します。静止画や動画の再生、 消去、コピーは、液晶モニター上で再生モードにして行います。

#### 撮影モードと再生モードの切り替え方法

撮影モードで<br />

し、<br />
雨生モードに切り替わります。<br />
再生モードで<br />
の<br />
(撮影)を押すと、<br />
撮影モードに切り替わります。<br />

メニューを使う

4方向ボタンとOK/DISPを使ってメニューを選びます。

### 撮影メニューの使い方

- カメラの電源を「オン」にします。 カメラが撮影モードになってい ない場合は、撮影ボタンを押して ください。
- 2 (ジンシュー)を押すと、撮影 メニューが表示されます。
- 3 ▲または▼を押してメニュー項目を選び、≪または▶を押して設定変更します。

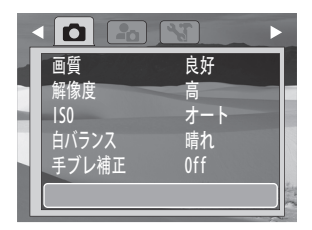

4 (◎) (メニュー)またはOK/DISPを押して設定を保存し、メニューを 閉じます。

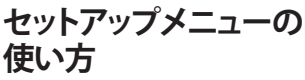

- カメラの電源を「オン」にします。 カメラが撮影モードになってい ない場合は、撮影ボタンを押して ください。
- 2 
  (メニュー)を押して撮影
  メニューを表示します。

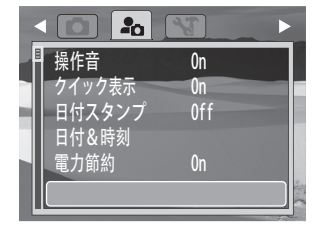

- 3 4方向ボタンを使ってSETUPを選び、OK/DISPを押してセットアップ メニューを表示します。
- 4 4方向ボタンの▲または▼を押してメニュー項目を選び、4方向ボタンの▶またはOK/DISPを押して表示します。
- 5 4方向ボタンの▲または▼を押してオプションを選び、OK/DISPを押して設定を決定します。
- 6 🞯 (メニュー)を押してメニューを閉じます。

## 静止画を撮影する

- 電源を「オン」にします。撮影モードボタンをカメラのアイコンが 液晶モニターの左上にでてくる まで押して、カメラを撮影モード にします。
- 2 被写体に焦点マークを合わせ ます。
- シャッターボタンを半押しして、 ピントをあわせます。
   ピントが合うと焦点マークが緑 になり、絞り値、シャッタースピー ド、ISO値が表示されます。
   シャッタースピードが遅い場合や 静止画にプレがある場合には、警 告アイコンがモニターに表示され

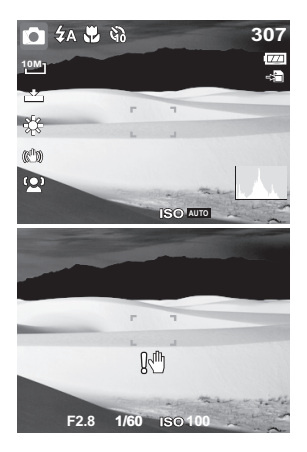

ることもあります。このような状態を避けてカメラを安定させるため に、撮影には三脚の使用をお勧めします。

4 シャッターボタンを全押しして静止画を撮ります。 注:指やリストストラップでレンズを覆うことがないように注意してください。

## 動画を撮影する

- 1 電源を「オン」にします。
- 2 撮影モードボタンを、動画のアイコンが液晶モニターの左上にでてくるまで押します。
- 3 被写体にカメラのピントを合わせます。
- 4 シャッターボタンを押して撮影を開 始します。 <sup>●●■</sup> ボタンを使って画 像を拡大・縮小できます。 注:動画の撮影中にズームを使うと、ズーム時 の音声は録音されません。
- 5 シャッターボタンを再び押して撮影を停止します。

**注:**動画の撮影時、ズーム操作中の音声は録音 されません。

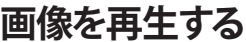

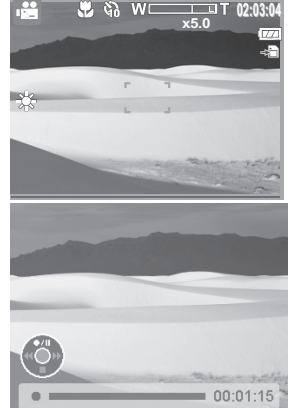

- 1 電源を「オン」にして、カメラを再生モードに設定します。 最後に撮影した静止画または動画がモニターに表示されます。 保存された画像がない場合は、[No image]という表示がでます。
- 2 4方向ボタンを使って、◀を押すと前の画像を、▶を押すと次の画像を見ることができます。

注:<または▶ボタンを押し続けると、画像が高速でスクロールします。

### カメラをパソコンに接続する

カメラからパソコンにファイルをダウンロードする方法は2つあります。

- メモリカードをカードリーダーに挿入する または
- ・ 付属のUSBケーブルでカメラをパソコンにつなぐ

#### USBケーブルでカメラをパソコンに接続する

- 1 付属のUSBケーブルをパソコンの USB端子に接続し、カメラの電源を 「オン」にしてください。 接続が正しく行われたという確認 メッセージが液晶モニターに表示 され、液晶モニターは「オフ」にな
- 2 Windows使用のパソコンでは、マ イコンピュータまたはWindows エクスプローラを開きます。表示 されているドライブの中に「リムー

ります。

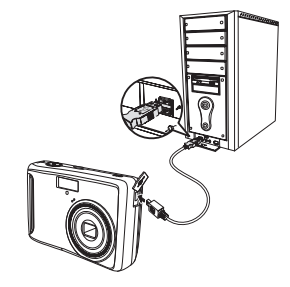

バブルディスク」があることを確認します。Macintoshの場合は、デ スクトップにカードのアイコンが表示されます。アイコンをダブル クリックすると画像を見ることができます。

3 Removable Diskアイコンをダブルクリックすると、入っている画像を見ることができます。カメラまたはメモリカードに保存されている静止画やビ動画は、DCIMフォルダーに入っています。

#### ユーザーガイドにアクセスする

- 添付CDをパソコン入れ、ユーザーガイドファイルを開けます。CD/ DVDライブがスロットインタイプの場合は、ミニCDを挿入しないで ください。その代わりに、www.insigniaproducts.comからユーザー ガイドをダウンロードしてください。 または
- Insigniaホームページ <u>www.insigniaproducts.com</u>の「製品」の中から 「デジタルカメラ」のリンクを探し、クリックしてください。

© 2009 Best Buy Enterprise Services, Inc.版権所有。INSIGNIAはBest Buy Enterprise Services, Inc.の商標です。国に よっては登録されているところもあります。他のすべての製品やブランド名は、それぞれの所有者の商標です。